# SD カードから再生

必要なもの▶ プレイリストを保存した SD カード

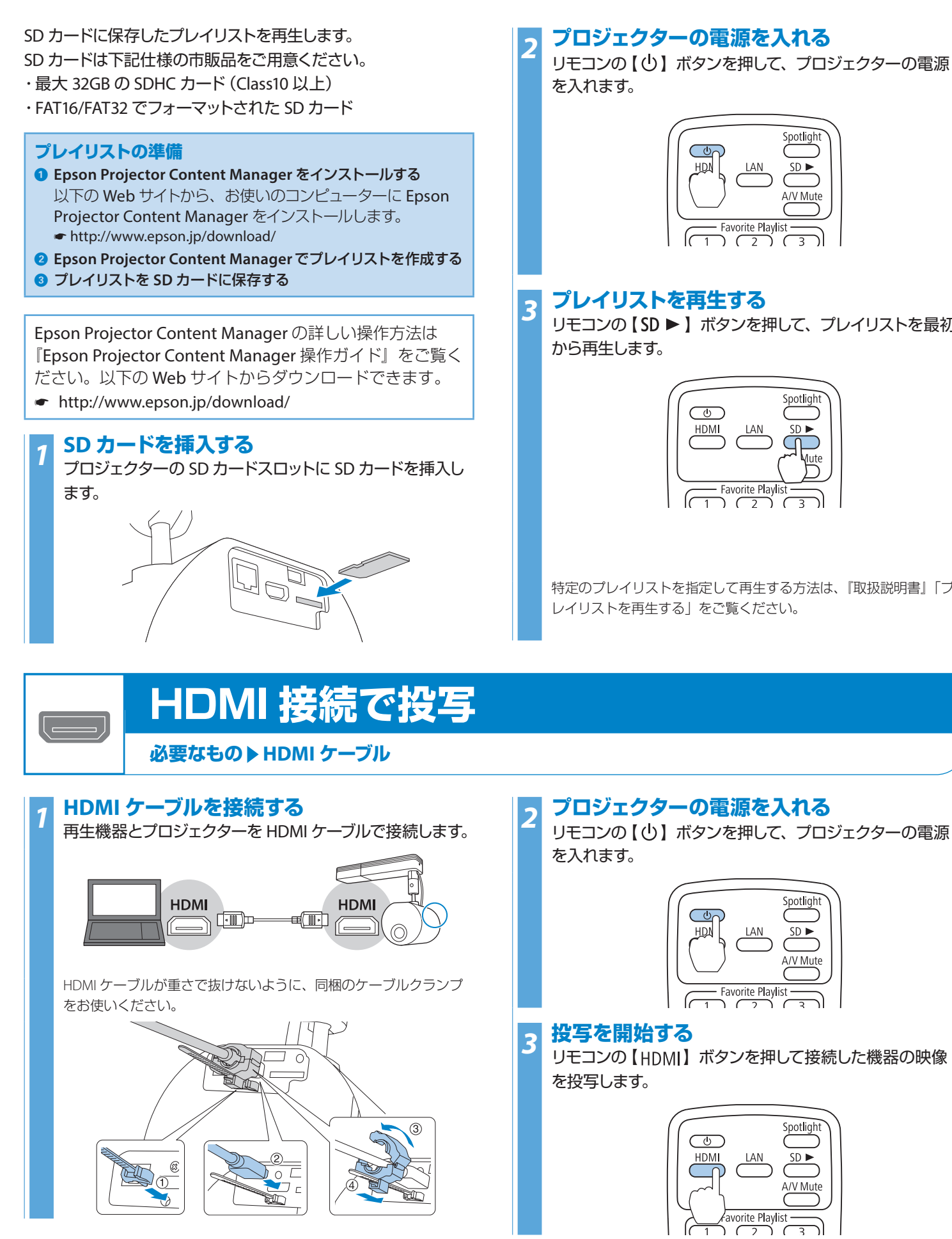

4

# プロジェクターの電源を入れる

リモコンの【()】ボタンを押して、プロジェクターの電源

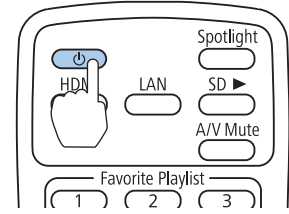

# プレイリストを再生する

リモコンの【SD ▶】ボタンを押して、プレイリストを最初

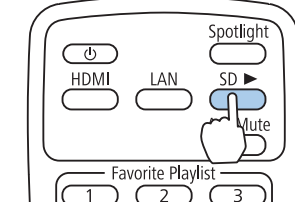

特定のプレイリストを指定して再生する方法は、『取扱説明書』「プ レイリストを再生する」をご覧ください。

A/V Mute

SD 🕨

A/V Mute

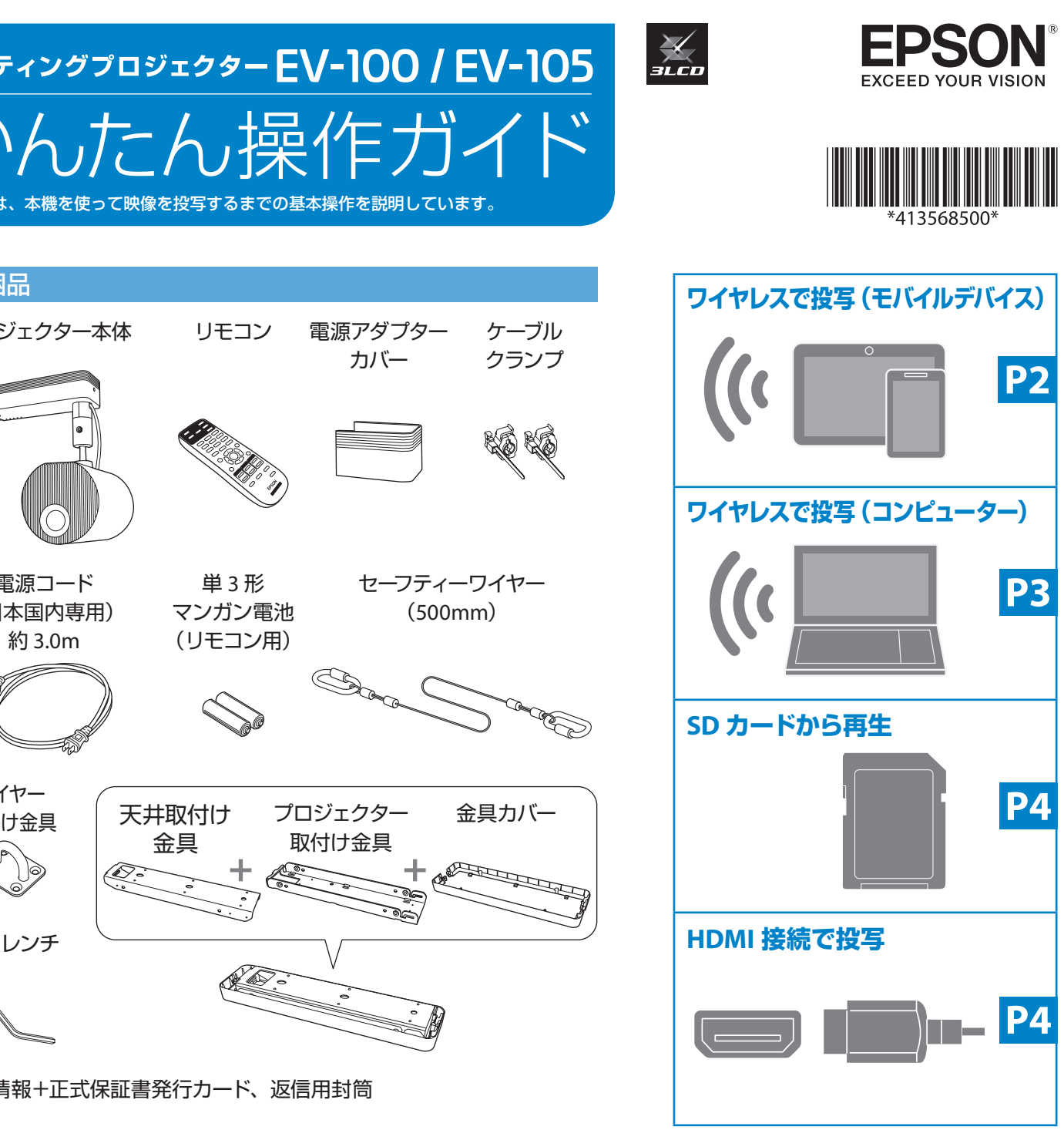

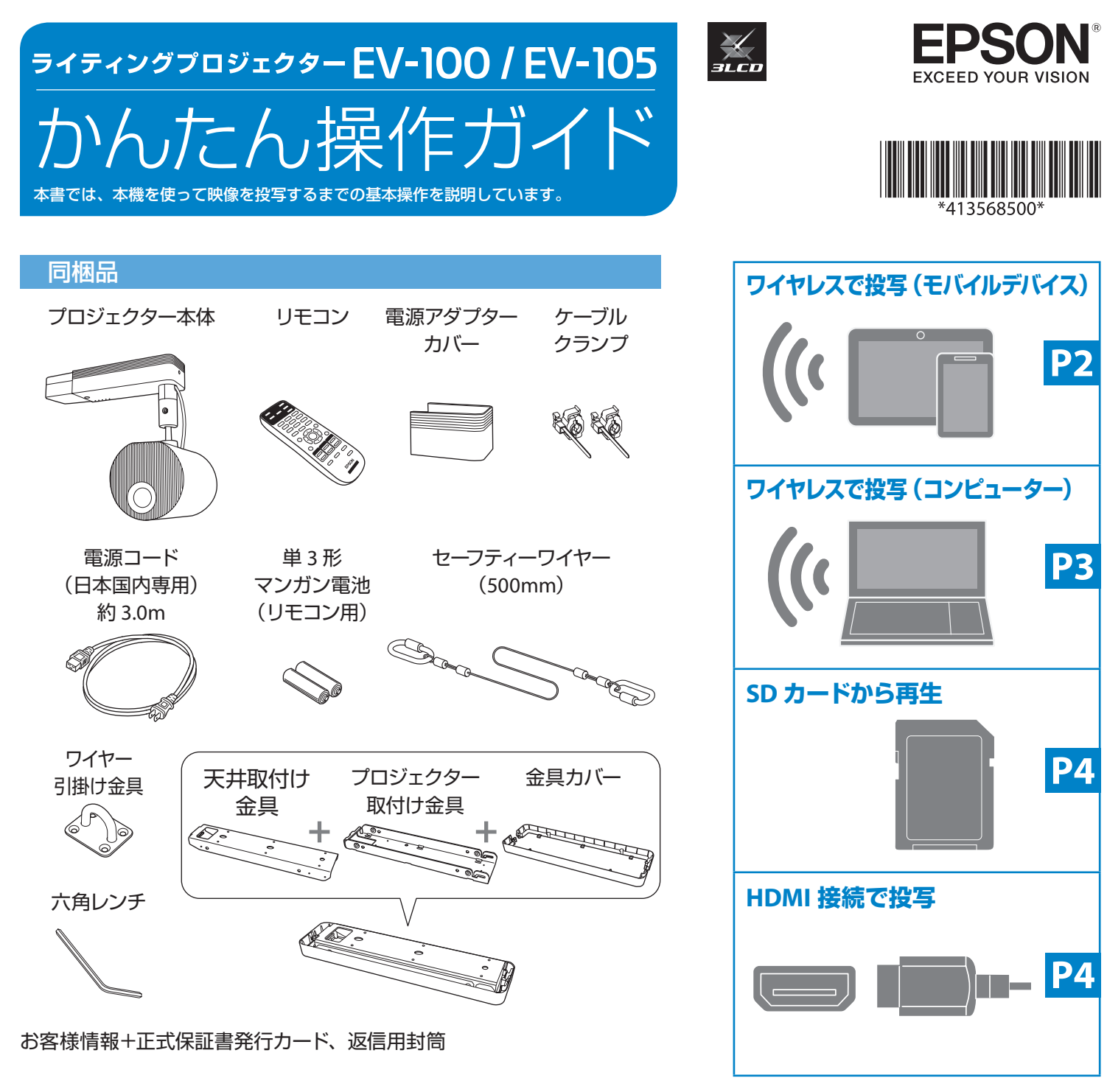

# さらに詳しい取扱説明書 (PDF)

以下の方法でご覧いただけます。

同梱の Document CD-ROM

エプソンのホームページ http://www.epson.jp/support/ projector/ お使いのプロジェクターの型番を選んで

マニュアルをダウンロードしてください。

 $\bigcirc$ 

Copyright©2018 Seiko Epson Corporation. All rights reserved. Printed in China XX.XX.-XX(XXX)

# お問い合わせ先

製品の操作方法・お取扱等、技術的な問い合わせに電話でお答えします。 ※上記電話番号をご利用できない場合は、042-503-1969へお問い合わせください。

• エプソンサービスコールセンター

• エプソンのホームページ ホームページです。

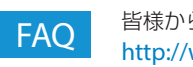

# プロジェクターインフォメーションセンター 050-3155-7010

### 050-3155-8600

修理に関するお問い合わせ、出張修理、保守契約のお申し込み先 ※上記電話番号をご利用できない場合は、042-511-2949へお問い合わせください。

### http://www.epson.jp

各種製品情報・ドライバー類の提供、サポート案内等のさまざまな情報を満載したエプソンの

皆様からお問い合わせの多い内容を FAQ としてホームページに掲載しております。 http://www.epson.jp/fag/

**必要なもの**▶ Epson iProjection (iOS/Android) 無料ダウンロード

ワイヤレスで投写(モバイルデバイス)

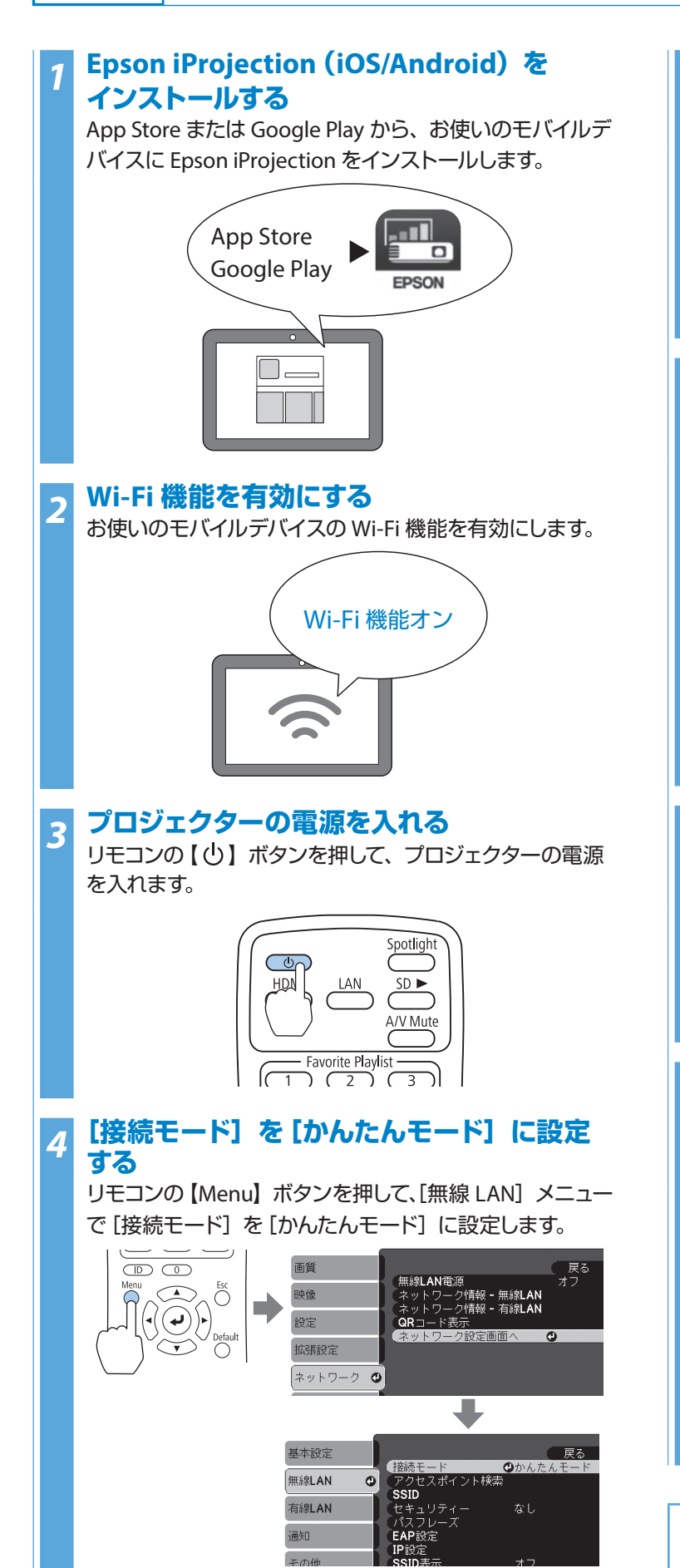

((

Wi-Fi

# OR コードを表示する

リモコンの【LAN】ボタンを押して、入力ソースを LAN に 切り替えます。QR コードが表示されます。

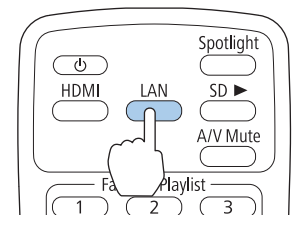

### Epson iProjection を起動し、QR コードを 読み取る

Epson iProjection の [QR コード接続] ボタンを押します。

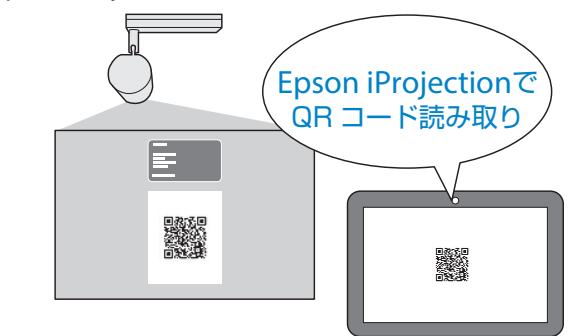

投写画面に [接続しました] と表示されたら、接続完了です。

# パスワードを入力し、リモコン画面を表示 する

初期パスワードは「admin」です。

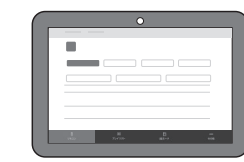

### 投写を開始する

Epson iProjection のメニューから投写したい写真などを 選択し、投写を開始します。 動画は投写できません。

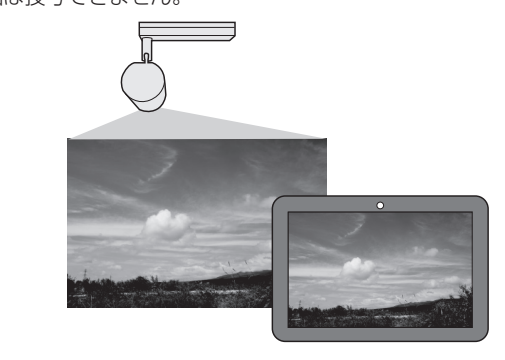

Epson iProjection (iOS/Android) の詳しい操作方法は、 Epson iProjection  $\forall \exists \neg \neg \mathcal{O} \ [\forall \forall \neg \neg \land ] > [iProjection]$ の使い方]をご覧ください。

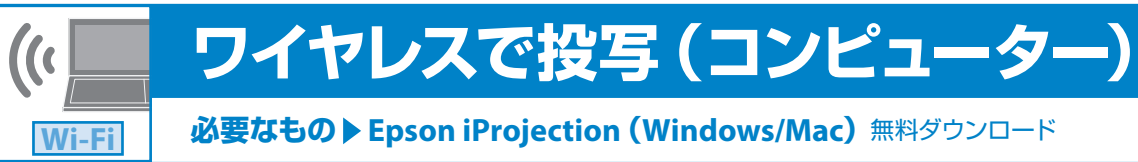

# Epson iProjection (Windows/Mac)を インストールする

以下の Web サイトから、お使いのコンピューターに Epson iProjection をインストールします。

http://www.epson.jp/download/

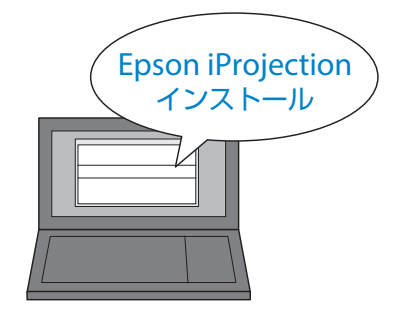

### Wi-Fi 機能を有効にする お使いのコンピューターの Wi-Fi 機能を有効にします。

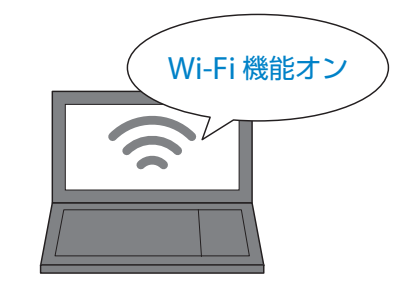

# プロジェクターの電源を入れる

リモコンの【心】ボタンを押して、プロジェクターの電源 を入れます。

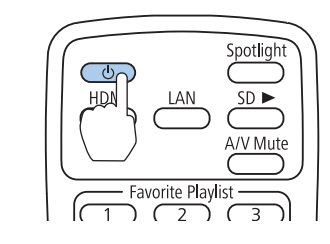

# [接続モード] を [かんたんモード] に設定 する

リモコンの【Menu】ボタンを押して、[無線 LAN] メニュー で[接続モード]を[かんたんモード]に設定します。

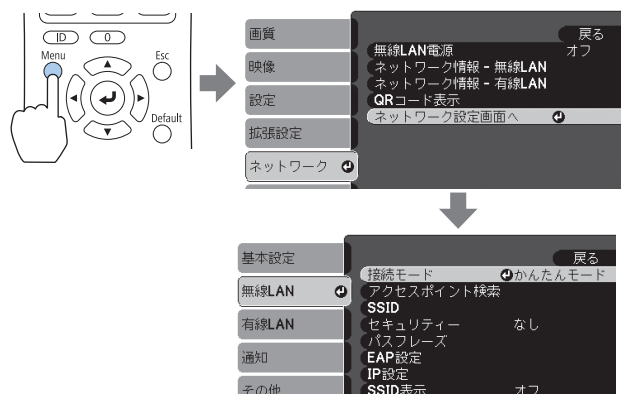

2

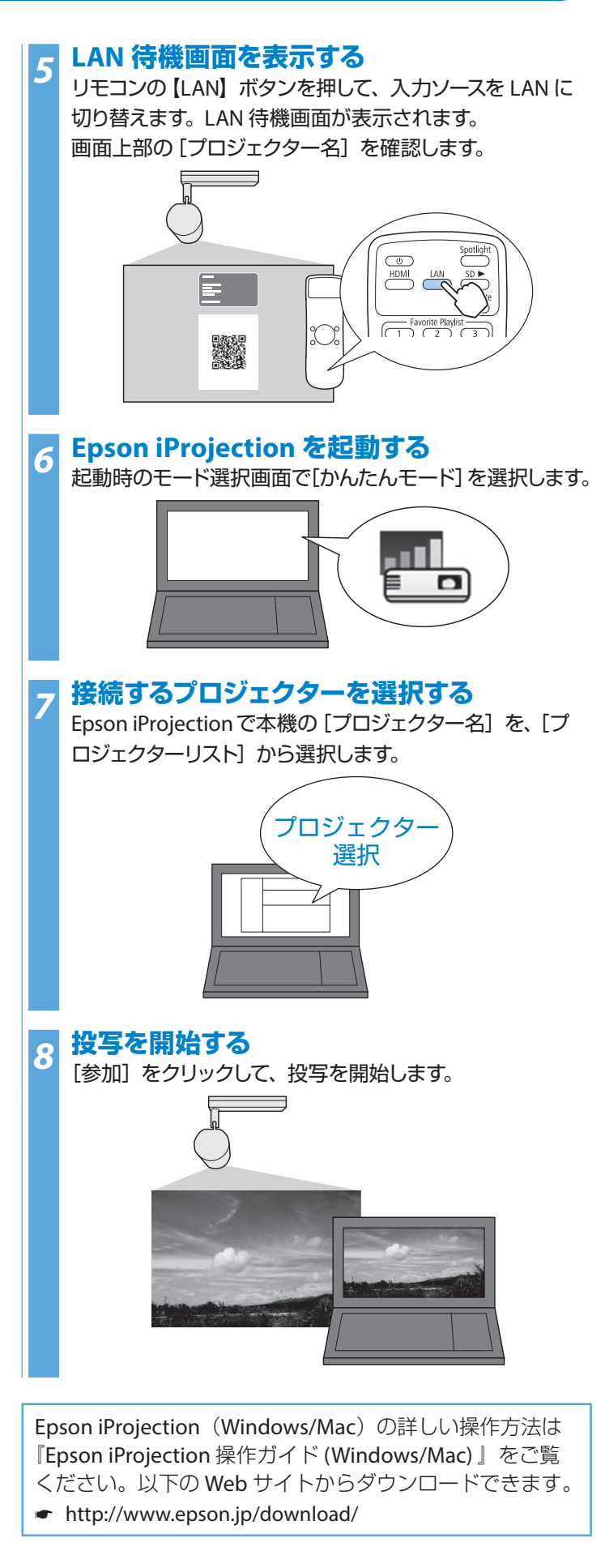